# How to Connect your Industrial Assets to Microsoft Azure IoT Hub using N3uron's MQTT Module

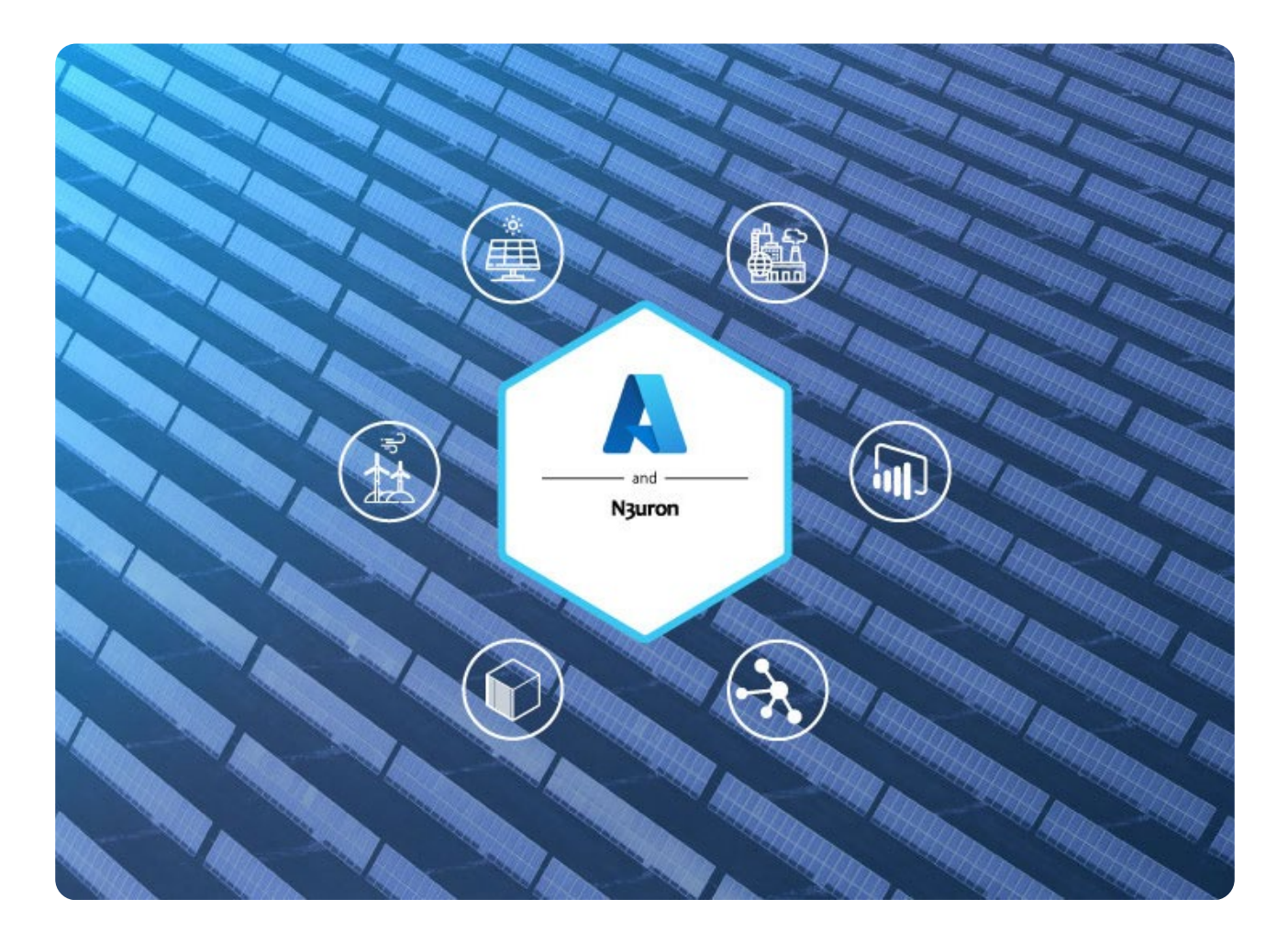

## Connecting Azure IoT: Overview

As stated in our previous article, <u>MQTT: The Universal Messaging Protocol for Cloud Providers and IIoT Systems</u>, MQTT has emerged as the defacto standard for IIoT and of course, is also supported by Microsoft Azure.

OT infrastructures can be connected to Azure IoT Hub using MQTTT, enabling access to the entire ecosystem of services currently provided by Microsoft Azure and for instance, making it very easy to ingest real-time data in Stream Analytics and subsequently perform actions or send alarms using Event Hubs or Azure Functions. In short, Azure IoT Hub is the service that receives and routes MQTT messages from edge devices and applications such as N3uron.

This guide explains in detail how to communicate your industrial assets bi-directionally with Azure IoT Hub in a secure way through N3uron's MQTT module and thus, bridge the gap between OT and IT.

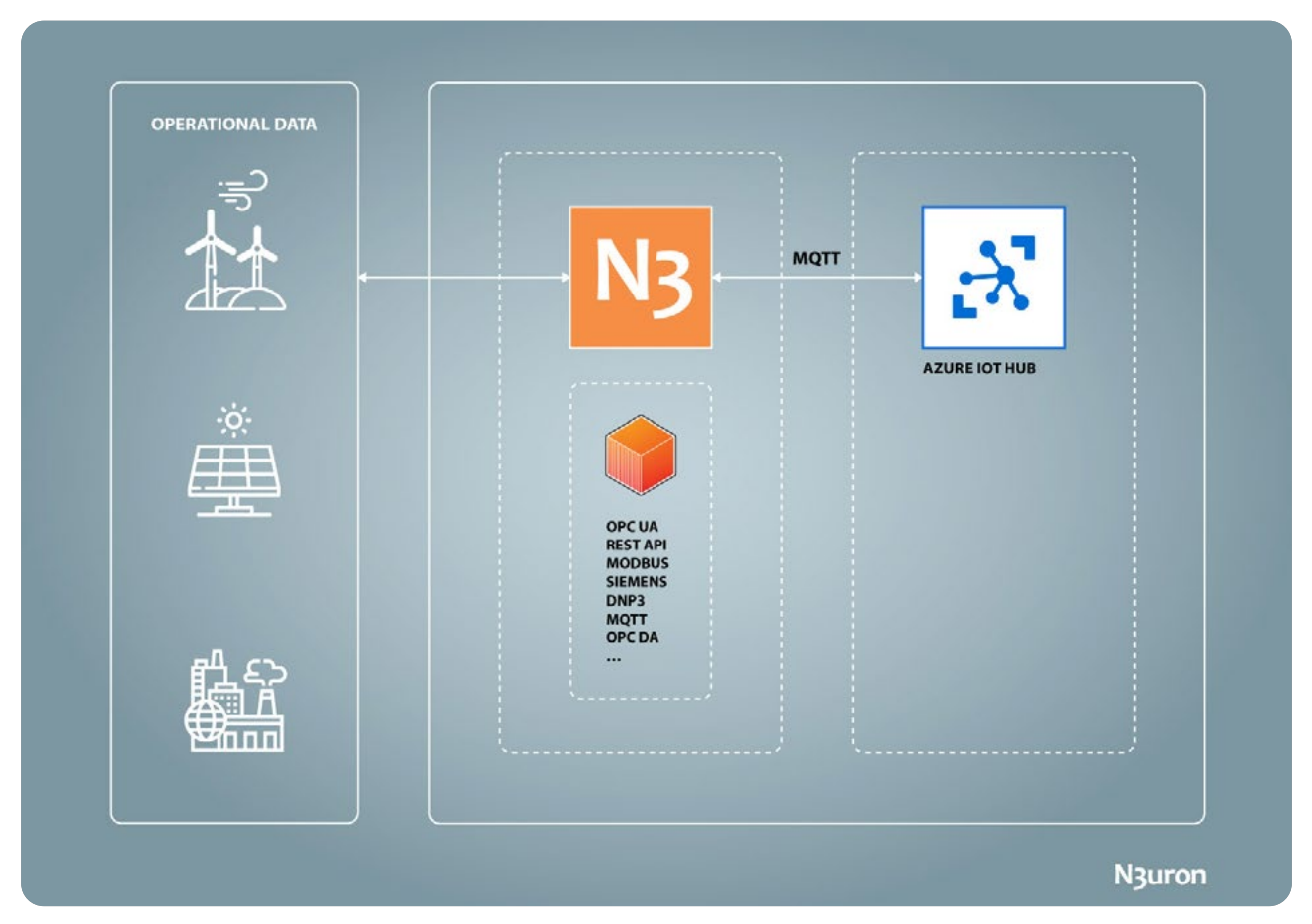

Diagram showing operational data flow between Azure IoT Hub and N3uron IIoT platform.

### Azure IoT Hub and N3uron Requirements

It is assumed that you already have an Azure subscription. If not, you can create one at <u>https://azure.microsoft.</u> <u>com/en-us/free/search/</u>.

If you haven't downloaded N3uron yet, you can do so at <u>https://n3uron.com/downloads/</u>. If this is the first time you are installing N3uron, our <u>Quick User Guide</u> will guide you through the entire installation process.

You will also need access to Azure IoT Explorer, a graphical tool for interacting with all devices connected to your IoT hub. Go to <u>Azure IoT explorer releases</u> and expand the list of assets to see the most recent release. Download and install the most recent version of the application.

### Setting up an Azure IoT Hub

#### Creating a new IoT Hub

- Step 01: Log into Microsoft Azure and go to the Azure Portal. Click on the link to get to the Microsoft Azure Port.

N<sub>3</sub>uron

| Microsoft Azure | P Busc                                                          | r recursos, servicios y documentos (G+/)                  |                                                                   | N 8                                                            | L O O Z josegranero@n3u |
|-----------------|-----------------------------------------------------------------|-----------------------------------------------------------|-------------------------------------------------------------------|----------------------------------------------------------------|-------------------------|
|                 |                                                                 |                                                           |                                                                   |                                                                | DEPAGE OF               |
|                 | Servicios de Azure                                              |                                                           |                                                                   |                                                                |                         |
|                 | + 💉                                                             | 🐺 🕲 🚍                                                     | <b>3</b>                                                          |                                                                |                         |
|                 | Crear un Centro de<br>recurso inicio rápido                     | Máquinas App Services Cuentas di<br>virtuales almacenamie | e SQL Database Azure<br>enti Cosmos DB                            | Servicios de Aplicación de Más servici<br>Kubernetes funciones | 01                      |
|                 | Recursos recientes                                              |                                                           |                                                                   |                                                                |                         |
|                 | Nombre                                                          | Tipe                                                      |                                                                   | Última consulta                                                |                         |
|                 | X CS-NOTHUD                                                     | Cen                                                       | tro de loT                                                        | hace 4 semanas                                                 |                         |
|                 | 10.000                                                          |                                                           |                                                                   |                                                                |                         |
|                 | Navegar                                                         |                                                           |                                                                   |                                                                |                         |
|                 | 📍 Suscripciones                                                 | Grupos de recursos                                        | Todos los recursos                                                | Panel Panel                                                    |                         |
|                 | Herramientas                                                    |                                                           |                                                                   |                                                                |                         |
|                 | Minneth Laser of                                                | Anna Manitar                                              | Canada Canada                                                     | Administratión de postes                                       |                         |
|                 | Aprenda a usar Azure con                                        | Supervise las aplicaciones y<br>la infraestructura        | Proteja sus aplicaciones e                                        | Analice y optimice el gasto<br>en la nube de forma gratuita    |                         |
|                 | de Microsoft.                                                   |                                                           |                                                                   |                                                                |                         |
|                 | Vínculos útiles                                                 |                                                           |                                                                   | Aplicación móvil de Azure                                      |                         |
|                 | Documentación técnica (5ª<br>Herramientas de micración de Azure | Servicios de Azure (5ª<br>Buscar un experto de Azure      | Actualizaciones recientes de Azure (3ª<br>Centro de inicio rápido | App Store                                                      |                         |
|                 |                                                                 |                                                           |                                                                   |                                                                |                         |
|                 |                                                                 |                                                           |                                                                   |                                                                |                         |
|                 |                                                                 |                                                           |                                                                   |                                                                |                         |
|                 |                                                                 |                                                           |                                                                   |                                                                |                         |
|                 |                                                                 |                                                           |                                                                   |                                                                |                         |

Screenshot displaying Azure portal tools panel.

Once logged in, you'll need to create the Azure resources that your device, in our case a **N3uron** node, will require in order to connect to the Azure IoT Hub and start exchanging messages.

- Step 02: From the Azure homepage, select the + Create a resource option and then enter IoT Hub in the Search the Marketplace field.
- Step 03: Select IoT Hub from the search results and then select Create.

| Microsoft Anure                                                                                                    |                                                                                                    | D. Search resources are                                                                                                    | names, and doors (S+A                                                                                                    |                 |  | jose.granero@n3un |         |
|----------------------------------------------------------------------------------------------------|----------------------------------------------------------------------------------------------------|----------------------------------------------------------------------------------------------------|----------------------------------------------------------------------------------------------------|-----------------|--|-------------------|---------|
| inne 3 Create a resource 3 Made                                                                                                    | atolana h                                                                                                    | C-Electroliterenter                                                                                                    | 11466 814 824 28 10                                                                                                    |                 |  | DUAUD DI          | RECTORY |
| oT Hub &                                                                                                    |                                                                                                    |                                                                                                    |                                                                                                    |                 |  |                   |         |
| hermoft                                                                                                    |                                                                                                    |                                                                                                    |                                                                                                    |                 |  |                   |         |
| Let Unit                                                                                                    |                                                                                                    |                                                                                                    |                                                                                                    |                 |  |                   |         |
|                                                                                                    | QF Add to Favorites                                                                                                    |                                                                                                    |                                                                                                    |                 |  |                   |         |
| * 4.2 (349 Azure                                                                                                    | rating()                                                                                                    |                                                                                                    |                                                                                                    |                 |  |                   |         |
|                                                                                                    |                                                                                                    |                                                                                                    |                                                                                                    |                 |  |                   |         |
| Create                                                                                                    |                                                                                                    |                                                                                                    |                                                                                                    |                 |  |                   |         |
|                                                                                                    |                                                                                                    |                                                                                                    |                                                                                                    |                 |  |                   |         |
| Overview Plans Usage Infor                                                                                                    | mation + Support Reviews                                                                                                    |                                                                                                    |                                                                                                    |                 |  |                   |         |
| Simultaneously support millions of co                                                                                                    | onnected devices-whether they run W                                                                                                    | indows. Linux. or real-time operating syste                                                                                                    | ems. Then monitor performance and s                                                                                                    | ind commands to |  |                   |         |
| accelerate your digital transformation                                                                                                    | n                                                                                                    |                                                                                                    |                                                                                                    |                 |  |                   |         |
| Media                                                                                                    |                                                                                                    |                                                                                                    |                                                                                                    |                 |  |                   |         |
|                                                                                                    |                                                                                                    |                                                                                                    |                                                                                                    |                 |  |                   |         |
| 124 Mar 124                                                                                                    |                                                                                                    |                                                                                                    |                                                                                                    |                 |  |                   |         |
| And And And And And And And And And And                                                                                                    | *[1007.c.                                                                                                    |                                                                                                    |                                                                                                    |                 |  |                   |         |
|                                                                                                    | •10000                                                                                                    |                                                                                                    |                                                                                                    |                 |  |                   |         |
|                                                                                                    | *janilo.                                                                                                    |                                                                                                    |                                                                                                    |                 |  |                   |         |
|                                                                                                    | · · · · · · · · · · · · · · · · · · ·                                                                                                    |                                                                                                    |                                                                                                    |                 |  |                   |         |
|                                                                                                    | T T T T T T T T T T T T T T T T T T T                                                                                                    |                                                                                                    |                                                                                                    |                 |  |                   |         |
| And products from Microsoft                                                                                                    | • • parties                                                                                                    |                                                                                                    |                                                                                                    | See 21          |  |                   |         |
| More products from Microsoft                                                                                                    |                                                                                                    | ۵                                                                                                    |                                                                                                    | 54.87           |  |                   |         |
| More products from Microsoft                                                                                                    | * Finite Contemporate Contemporate Contempor                                                                                                    | 🐼<br>Azure VMniare Solution                                                                                                    | API App                                                                                                    | See 28          |  |                   |         |
| More products from Microsoft                                                                                                    | *Jamin.                                                                                                    | Azure VMmare Solution                                                                                                    | All Ago                                                                                                    | Seedi           |  |                   |         |
| More products from Microsoft<br>Wester Update for IoT Hub<br>Norset<br>Desire Update for IoT Hub<br>Norset<br>Desire Update for IoT Hub                                                                                                    | * Jacobia<br>Treat Door<br>Sandad/Prenium<br>Mossoft<br>Mossoft                                                                                                    | Azure VMware Solution<br>Moosoft                                                                                                    | An App<br>Mooseft                                                                                                    | See All         |  |                   |         |
| More products from Microsoft                                                                                                    | *<br>*<br>Food Door<br>Food Door<br>Sundad/Previum<br>Mosoft<br>Aus foot Sove<br>Aus foot Sove<br>Aus foot Sove                                                                                                    | C<br>Agure VMware Solution<br>Mouse<br>Mouse<br>Ague VMware Solution (20)                                                                                                    | APT App<br>Moreaut<br>Alaus knite<br>Salava KETU Alfr on anterpris                                                                                                    | 54.87           |  |                   |         |
| More products from Microsoft                                                                                                    | *Jonet Boor<br>Sundard/Previous<br>Mosselt<br>Austers two:<br>Austers two:<br>Austers                                                                                                    | Contract Solution<br>Monorth<br>Appr Kinese<br>Appr Viteme Solution (201)<br>controlment Solution (201)<br>controlment Solution (201)<br>controlment Solution (201)                                                                                                    | An App<br>Mossift<br>Aars two:<br>external, under some someting<br>ander autruit, under some someting<br>ander autruit, under some someting<br>ander autruit.                                                                                                    | See Al          |  |                   |         |
| More products from Microsoft                                                                                                    | *James<br>Front Door<br>SundardPennion<br>Moreost<br>Alars Social<br>Alar Social<br>Alar Social<br>Alar Social                                                                                                    | Control Viterate Solution<br>Monute Viterate Solution<br>Mars Sense<br>Autor Sonare Solutions<br>Solutions Solutions<br>Solutions Solutions<br>Solution Solution Solutions                                                                                                    | API App<br>Moself<br>Aber Senter<br>Issues (Sty, Ab examples<br>processing), and a complete<br>processing and a complete<br>processing.                                                                                                    | See AT          |  |                   |         |
| More products from Microsoft<br>Weight States<br>Device Update for Inf Hub<br>Amsont<br>Amsont<br>Barry and Tainy update part<br>minimis with Device parts<br>More for Informations<br>Microsoft<br>Barry and Tainy update part<br>minimis with Device parts<br>More for Informations<br>Microsoft<br>Barry and Tainy update part<br>Microsoft                                                                                                    | *James<br>Foot Door<br>Sundad/Penium<br>Morsoft<br>Mars Save<br>Rans Save<br>Rans Save<br>R                                                                                                    | Contract Solution<br>Moreon<br>Approximation<br>Approximate<br>Approximate Solution (202)<br>common the Marker Solution<br>Solution Solution (202)<br>common the Marker Solution<br>Solution Solution (202)<br>common the Marker Solution<br>Solution Solution (202)<br>common the Marker Solution<br>Solution Solution (202)<br>common the Marker Solution<br>Solution (202) | API App<br>Molecult<br>acceler 40% And emergence<br>acceler 40% And emergence<br>acceler 40% acceleration<br>and and 50% generation                                                                                                    | Seeda           |  |                   |         |
| More products from Microsoft                                                                                                    | Coster v                                                                                                    | Agure VMeare Solution Mosent Mosent More Solution (Md) comments (Mare Solution More Solution (Md) comments (Mare Solution More Solution More Solution                                                                                                    | An App<br>Mosel<br>Mars twice<br>and Staff with an analysis<br>grade works, may a cost antibility<br>and an Staff pression                                                                                                    | 54.87           |  |                   |         |
| Accession of the second second                                                                                                    | *Jean<br>Construction<br>Sundard/Previous<br>Mouse<br>Mouse<br>Marce for<br>Sundard/Previous<br>Mouse<br>Mouse<br>Previous<br>Previous<br>Mouse<br>Mouse<br>Mou | Create V                                                                                                    | Ereate V                                                                                                    | See Al          |  |                   |         |
| More products from Microsoft<br>Device Update for IoT nub<br>Konsult<br>Response Transformation pro-<br>noses with Device Update for IoT nub<br>Konsult<br>Response Transformation pro-<br>noses with Device Update for IoT<br>Nub                                                                                                    | *Joint Door<br>Sundard/Previous<br>Moved:<br>Ages from Subsect Francisco<br>Moved:<br>Ages from Subsect Francisco<br>Ages from Subsect Francisco<br>Ages from Subse                                                                                                    | Create ~                                                                                                    | Arr A rep<br>Microsoft<br>Marc Shore<br>profession of Shore memory in<br>profession of Shore memory in<br>profession of Shore memory in<br>profession of Shore memory in<br>profession of Shore memory in<br>profession of Shore memory in<br>a sub Shore profession<br>Creatife V | See al          |  |                   |         |
| More products from Microsoft<br>Device Update for IdT Tub<br>Microsoft<br>Device Update for IdT Tub<br>Microsoft<br>Microsoft<br>Micr                                                                                       | *Jamin<br>Front Door<br>Sundard/Pension<br>Moresoft<br>Aust House<br>Coster v                                                                                                    | Create V                                                                                                    | API App<br>MoseAf<br>Asire Strike<br>Instruction of the energies<br>presented to presented<br>and and Strippension<br>Create v                                                                                                    | See AT          |  |                   |         |
| More products from Microsoft<br>Microsoft<br>Mansoft<br>Mansoft | Coster      Coster      C                                                                                                    | Create ~                                                                                                    | An App<br>Model<br>Mars Service<br>area with white an energies<br>great with white an energies<br>are an Sticgneetice<br>Create V                                                                                                    | 54.87           |  |                   |         |

Screenshot displaying how to create a hub within the Azure IoT Hub.

- Step 04: In the Basics tab, complete the fields as follows:
  - **Subscription:** Select the subscription to use for your hub. In this example, we have selected Azure subscription 1.
  - Resource Group: Select a resource group or create a new one. To create a new one, select Create new and fill in the name you want to use. To use an existing resource group, select the specific resource group. For more information, see <u>Manage Azure Resource Manager resource groups</u>. In this example, we have selected CS\_N3uron.
  - Region: Select the region you want your hub to be located in. Select the location closest to you.
  - IoT Hub Name: Enter a name for your hub. In this example, we have named it N3-IoT.

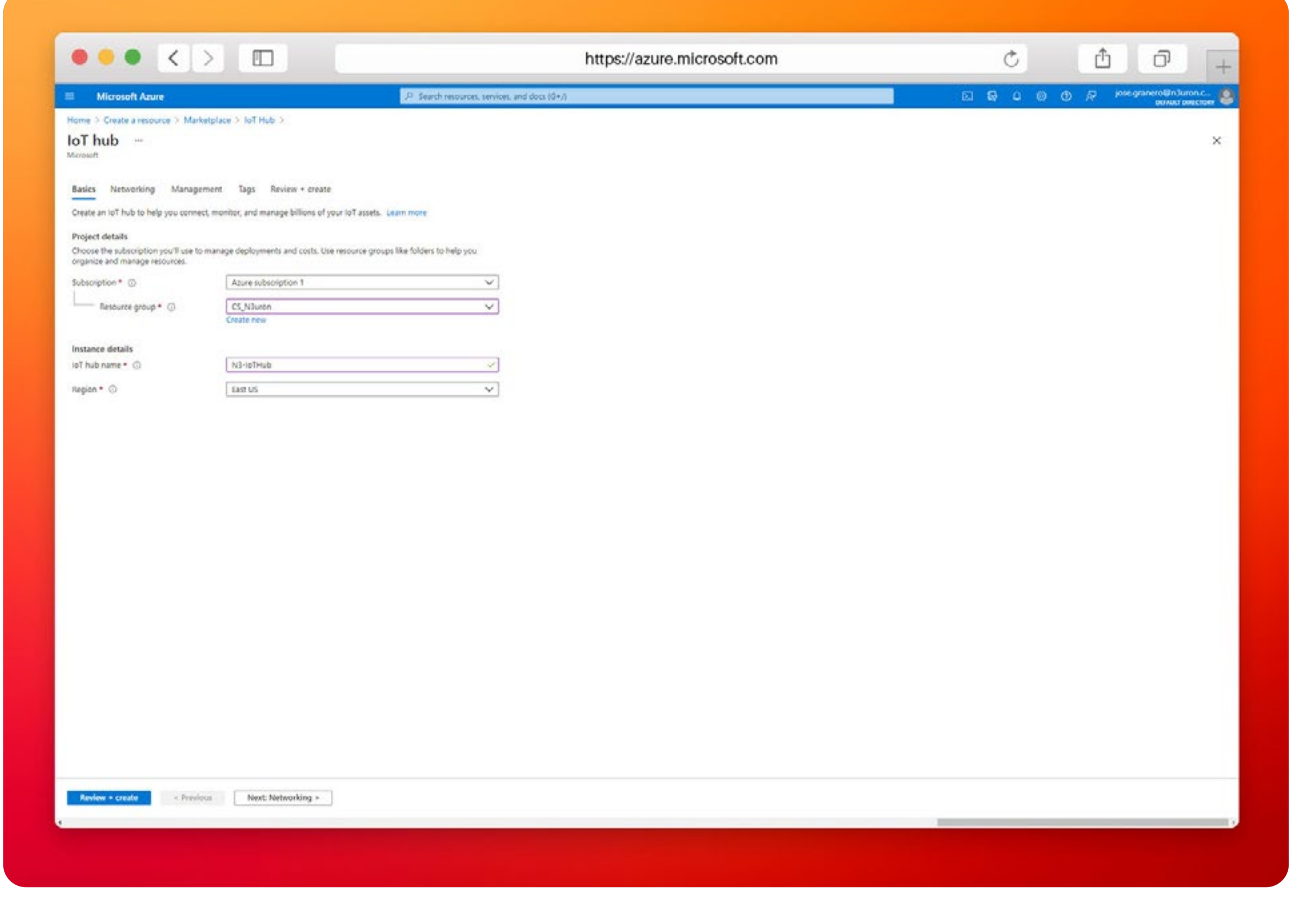

Screenshot displaying Azure IoT Hub details panel.

- Step 05: Select Next: Networking to continue creating your hub. Choose the endpoints that the devices can use to connect to your IoT Hub and select the Public access default setting.

|                                                       |                                                                                                    | https://                                                   | /azure.microsoft.com | C         | <u> </u> |
|-------------------------------------------------------|----------------------------------------------------------------------------------------------------|------------------------------------------------------------|----------------------|-----------|----------|
| Microsoft Azure                                       |                                                                                                    | P Search resources, services, and docs (0+7)               |                      | 5 6 4 0 O |          |
| Home > Create a resource > Mark<br>IOT hub<br>Monsoft | stoface > loT Hub >                                                                                                    |                                                            |                      |           | ×        |
| Basics Networking Manage                              | ment Tags Review + create                                                                                                    |                                                            |                      |           |          |
| You can connect to your IoT hub eith                  | er publicly via its public hostname or privately us                                                                                                    | ng a private endpoint.                                     |                      |           |          |
| Correctively configuration *                          | <ul> <li>Public access</li> <li>Photos access, Recommended.</li> <li>The access access</li></ul> | conactively wellood after this resource has been constell. |                      |           |          |
|                                                       |                                                                                                    |                                                            |                      |           |          |
| Review + cmate + Previe                               | vsi Basics Next: Management >                                                                                                    |                                                            |                      |           |          |

Screenshot displaying Azure IoT Hub networking panel.

- Step 06: Select Next: Management to continue creating your hub Accept the default settings here.
- Step 07: Select Next: Tags to continue to the next screen. Accept the default settings here.
- Step 08: Select Next: Review + create to review your choices. You should see something similar to this
  screen but with the values you selected when creating the hub.
- Step 09: Select Create to start the deployment of your new hub. Your deployment will remain in progress
  for a few minutes while the hub is being created. Once the deployment is complete, select Go to resource
  to open the new hub.

| Microsoft Anus                |                                  | D. Saadh menunan sanine and don Ma A                                   | 5 5 0 0 0 | g josegranero@nturon.c. |
|-------------------------------|----------------------------------|------------------------------------------------------------------------|-----------|-------------------------|
| - Microsoft Azure             |                                  | 2 <sup>1</sup> Second resources, services, and docs (4 <sup>+</sup> )) |           | DRIAULT DIRECTORY       |
| fome > Create a resource > Ma | roetplace > foil Hub >           |                                                                        |           |                         |
| Acrosoft                      |                                  |                                                                        |           | ~                       |
| 🛇 Validation passed.          |                                  |                                                                        |           |                         |
| Parties Makandran Mana        | and the Balance state            |                                                                        |           |                         |
| oasics networking manag       | ement ugs Review + create        |                                                                        |           |                         |
| Basics                        |                                  |                                                                        |           |                         |
| Subscription                  | Azure subscription 1             |                                                                        |           |                         |
| Resource group                | CS_N3uren                        |                                                                        |           |                         |
| Région                        | West Europe                      |                                                                        |           |                         |
| ioT hub name                  | N3+IoT                           |                                                                        |           |                         |
| Networking                    |                                  |                                                                        |           |                         |
| Connectivity configuration    | Public access                    |                                                                        |           |                         |
| Private endpoint connections  | None                             |                                                                        |           |                         |
| Allow public network access   | Enabled                          |                                                                        |           |                         |
| Management                    |                                  |                                                                        |           |                         |
| Hicing and scale tier         | \$1                              |                                                                        |           |                         |
| Number of \$1 107 hub units   | 1                                |                                                                        |           |                         |
| Messages per day              | 400,000                          |                                                                        |           |                         |
| Device-to-cloud partitions    | 4                                |                                                                        |           |                         |
| Defender for IoT              | See the Defender for IoT proving |                                                                        |           |                         |
| Preview mode                  | Off                              |                                                                        |           |                         |
|                               |                                  |                                                                        |           |                         |
| Tags                          |                                  |                                                                        |           |                         |
|                               |                                  |                                                                        |           |                         |
|                               |                                  |                                                                        |           |                         |
|                               |                                  |                                                                        |           |                         |
|                               |                                  |                                                                        |           |                         |
|                               |                                  |                                                                        |           |                         |
|                               |                                  |                                                                        |           |                         |
|                               |                                  |                                                                        |           |                         |
|                               |                                  |                                                                        |           |                         |
|                               |                                  |                                                                        |           |                         |
|                               |                                  |                                                                        |           |                         |
|                               |                                  |                                                                        |           |                         |
| Create · Previous Tan         | Next > Automation antions        |                                                                        |           |                         |
|                               |                                  |                                                                        |           |                         |

Screenshot displaying validation passed confirmation in Azure IoT Hub.

#### **Configuring Your Shared Access Policy**

You can choose between two different mechanisms provided by Azure IoT Hub to authenticate devices and services: **Security Tokens** and **X.509 Certificates**. In this example, we are going to use **Security Tokens**. These **Security Tokens** are also known as Shared Access Signature (SAS) tokens. For more details about configuration using **X.509 Certificates**, please visit our <u>Knowledge Base</u>.

- Step 01: In the resource panel of the IoT Hub you have just created, select Shared access policies.
- Step 02: Click on iothubowner and copy the Primary connection string from the right-hand panel.

| Microsoft Azure                        |                                          | (J) Search resources, services, and docs (0+/)                           | ы 🗣 🖉 Ф А                                   | jose.granero@n3uron.c. |
|----------------------------------------|------------------------------------------|--------------------------------------------------------------------------|---------------------------------------------|------------------------|
| Home > N3-IoT-12916812 > N3-Io         | т                                        |                                                                          | iothubowner                                 | ×                      |
| + N3-IoT   Shared a                    | ccess policies 🔌 –                       |                                                                          | N2-IeT                                      |                        |
| 67.866                                 |                                          |                                                                          | Regenerate primary key Regenerate secondary | rkey 11 Swap keys      |
| ,P Search (Ctrl+/)                     | 4 Shared access policies may be used<br> | to generate security tokens to consume to? hub functionality. Learn more | Primary key                                 |                        |
| R Overview                             | Connect using shared access polic        | es                                                                       |                                             | • 0                    |
| Activity log                           | Ed Sizer 7 Discord change                |                                                                          | Secondary key                               |                        |
| Access control (IAM)                   | Idea -                                   |                                                                          |                                             | 0                      |
| Tags                                   | Deny                                     |                                                                          | Primary connection string                   |                        |
| Diagnose and solve problems            | and the second second                    |                                                                          |                                             |                        |
| Events                                 | Manage shared access policies            |                                                                          | Secondary connection string                 |                        |
| Pricing and scale                      | + Add shared access policy ()            | Refresh (B) Delete                                                       |                                             |                        |
| Device management                      | Policy Name                              | Permissions                                                              | Permissions                                 |                        |
| B Devices                              |                                          |                                                                          | Registry Read                               |                        |
| 🛆 lof Edge                             | vothubowner                              | Registry Read, Registry Write, Service Connect, Device Connect           | Registry Write                              |                        |
| R Configurations                       | service                                  | Service Connect                                                          | Service Connect                             |                        |
| Updates                                | device                                   | Device Connect                                                           | Device Connect                              |                        |
| Duenes                                 | and the second second                    | Residue Read                                                             |                                             |                        |
| Hub settings                           | registyneso                              | neproy new                                                               |                                             |                        |
| <ul> <li>Built-in endpoints</li> </ul> | registryReadWille                        | Registry Read, Registry Write                                            |                                             |                        |
| 🔽 Message routing                      | test                                     | Registry Read, Registry Write, Service Connect, Device Connect           |                                             |                        |
| Rie upload                             |                                          |                                                                          |                                             |                        |
| -> Fallover                            |                                          |                                                                          |                                             |                        |
| T Properties                           |                                          |                                                                          |                                             |                        |
| 🔒 Locks                                |                                          |                                                                          |                                             |                        |
| Security settings                      |                                          |                                                                          |                                             |                        |
| 💲 identity                             |                                          |                                                                          |                                             |                        |
| 📍 Shared access policies               |                                          |                                                                          |                                             |                        |
| 63 Networking                          |                                          |                                                                          |                                             |                        |
| Certificates                           |                                          |                                                                          |                                             |                        |
| Defender for IoT                       |                                          |                                                                          |                                             |                        |
| 0.00000                                |                                          |                                                                          |                                             |                        |
| A AND DESIGN                           |                                          |                                                                          |                                             |                        |
|                                        |                                          |                                                                          |                                             |                        |
|                                        |                                          |                                                                          |                                             |                        |
|                                        |                                          |                                                                          | Update Permissione Cancel                   |                        |

Screenshot displaying the shared access policies panel in Azure IoT Hub.

- Step 03: Start the Azure IoT Explorer, click on the + Add connection button, and paste the Primary connection string in the Connection String text box. Next click Save.

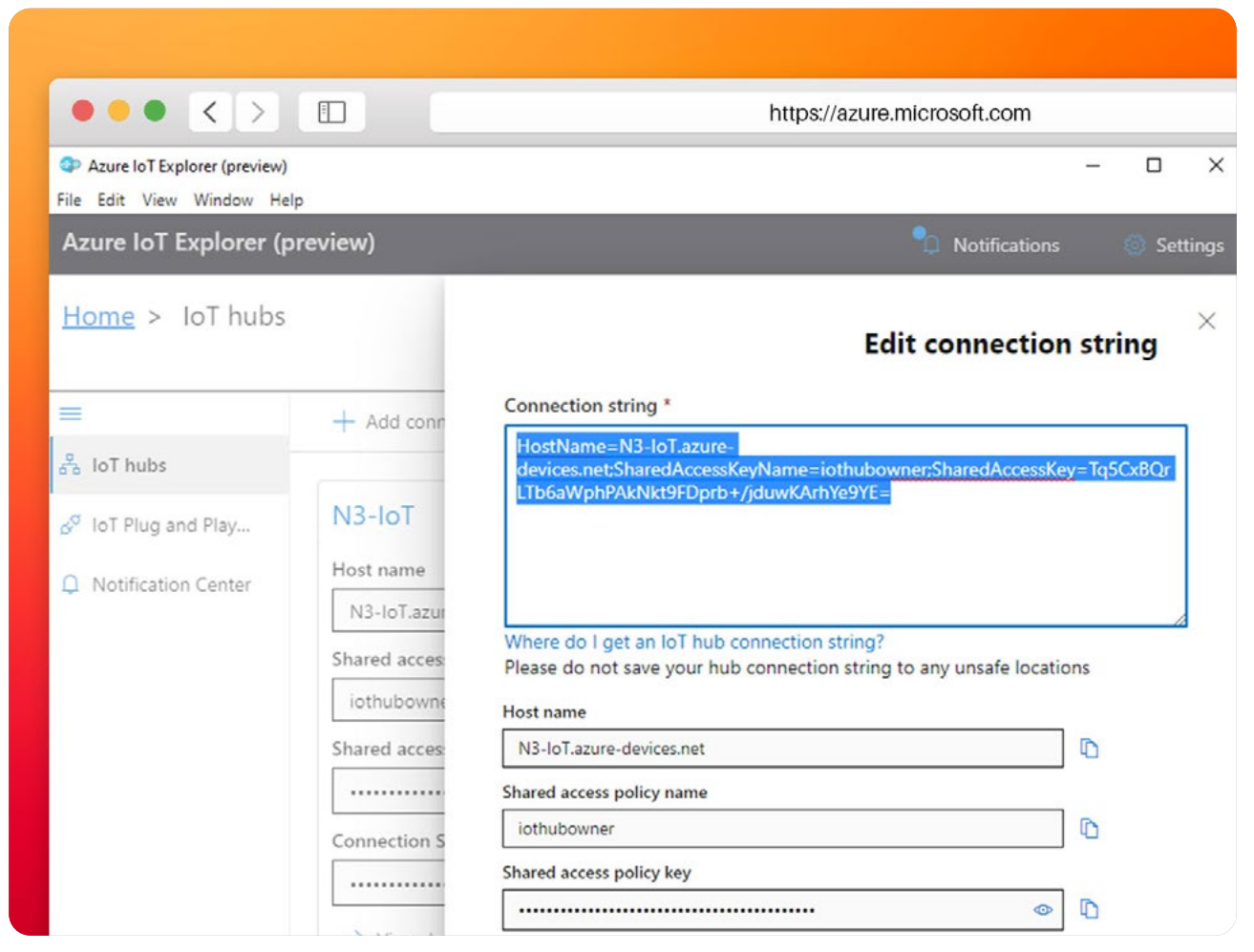

Screenshot displaying Azure IoT Explorer Graphical Tool interface.

Step 04: In the Devices section, click on the +New button and enter a name for your device. In this example, we have named it "N3uron\_Gateway". In Authentication type, select Symmetric key, check the Auto-generate keys field, and click on Create.

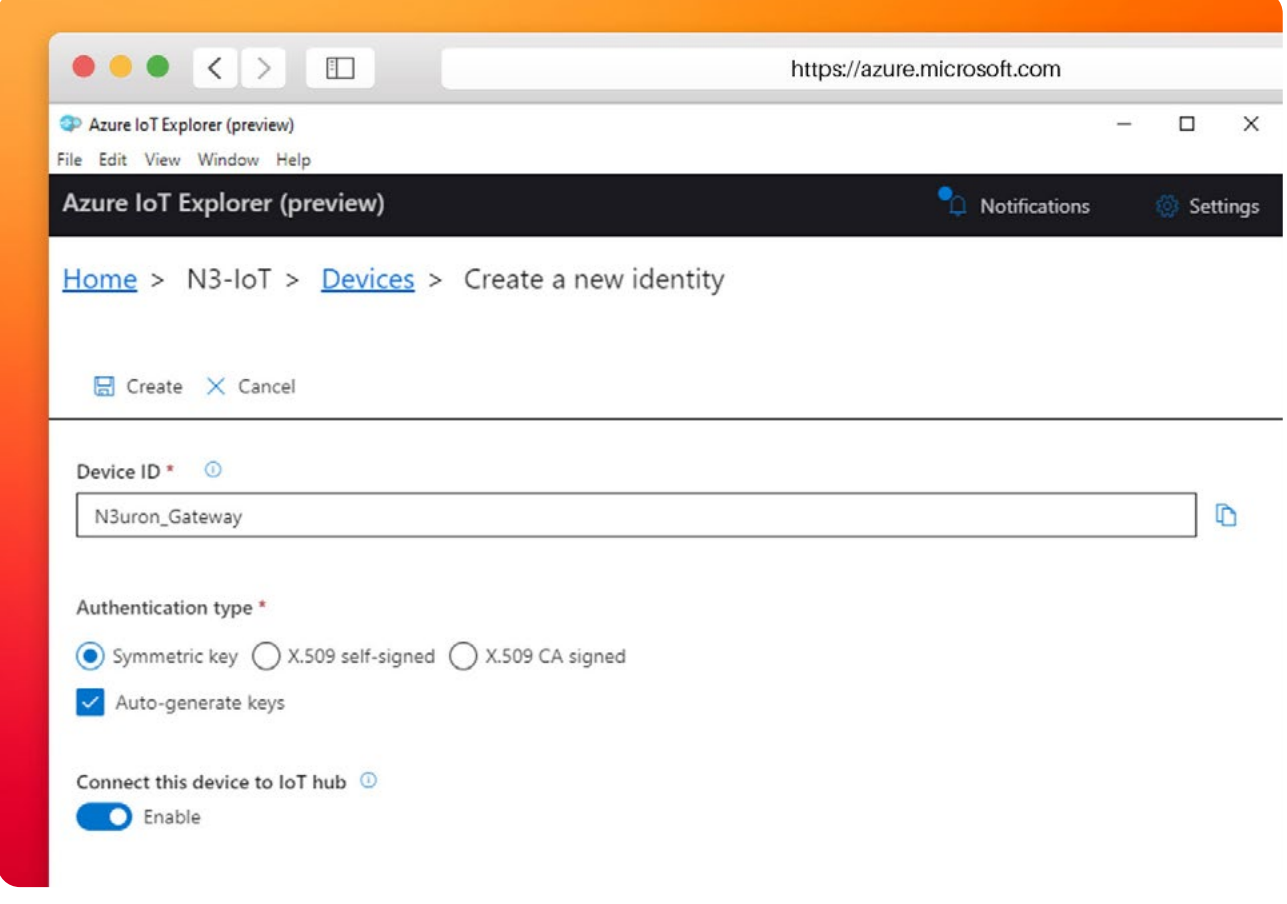

Screenshot displaying the create a new identity window in Azure IoT Explorer interface.

 Step 05: After creating the new identity, expand the Connection string with SAS token section. In the Symmetric key drop-down menu, select Primary Key, enter a sufficiently high figure in Expiration (minutes), click on the Generate Button, and copy the part of the SAS token connection string form SharedAccessSignature= onwards.

| <pre>characterization provide comparison provide state of the second provide state of the second provide state of</pre>                                                                                                    |                                                              |                                                                                                    |
|----------------------------------------------------------------------------------------------------|--------------------------------------------------------------|----------------------------------------------------------------------------------------------------|
| Acce de la forder d'acce de la forder de la forder de la                                                                                                    | P Azure lo7 Explorer (preview)<br>ile Edit, View Window Help | - 0                                                                                                    |
| <pre>start &gt; biolog &gt; biolog &gt; biolog &gt; biolog = biolog =</pre>                                                                                                    | Azure IoT Explorer (preview)                                 | 🐮 Notifications 🔘 Set                                                                                                    |
| <pre>     the state state of a state of a st</pre>                                                                                                    | Home > N3-IoT > Devices > N3                                 | Suron_Gateway > Device identity                                                                                                    |
| Invia utany   Invia utany   Invia utany Invia utany Invia                                                                                                    |                                                              | 62 Savr Q, Manage keys ∽                                                                                                    |
| Prote stati   Prote stati   Prote statis   Prote statis                                                                                                    | Device identity                                              |                                                                                                    |
| Stensey Contained Contained Cont                                                                                                    | Device twin                                                  | Device identity                                                                                                    |
| Above   Above   Above </td <td>Telemetry</td> <td>Device ID 💿</td>                                                                                                    | Telemetry                                                    | Device ID 💿                                                                                                    |
| <pre>bit midd pict midd pict midd pict midd pict midd pict pict pict pict pict pict pict pict</pre>                                                                                                    |                                                              | NJuron_Gateway                                                                                                    |
| Clock-d-dotter matage Clock-d-dotter matage Clock-dotter matage Clock-dotter matage Cl                                                                                                    | S Direct method                                              | Primary key 💿                                                                                                    |
| Readewise free     Interfere     Interfere </td <td>Cloud-to-device message</td> <td>•</td>                                                                                                    | Cloud-to-device message                                      | •                                                                                                    |
| In the good Bay components                                                                                                    | Module identities                                            | Secondary key 💿                                                                                                    |
| Primary searchedule string<br>Condense to lot Tube<br>Condense to lot Tube<br>Condense to lot                                                                                                    | IoT Plug and Play components                                 | •                                                                                                    |
| Secondary connection string<br>Secondary connection string<br>Connection string with \$45 balan<br>Symmetric kay*<br>Primary kay<br>Station connection string<br>InterConnection string<br>InterConnection string<br>Connection string<br>Con |                                                              | Primary connection string 💿                                                                                                    |
| Secondary connection string                                                                                                    |                                                              |                                                                                                    |
| Connection string with 545 taken<br>Symmetric kay *<br>Primary kay *<br>Expanding invitable<br>S25000<br>S456 taken connection string<br>Interformation<br>Connect this device to IoT hub<br>The bit is a second string interformation in the second string in the second string in                                                                                                    |                                                              | Secondary connection string 💿                                                                                                    |
| Connection string with 545 taken<br>Symmetric key*<br>Fringer year<br>State taken connection string<br>State taken connection string<br>State taken connection string<br>State taken connection string<br>Connect this device to lot Thub<br>Connect this device to lot Thub<br>Connect this de                                                                                                    |                                                              |                                                                                                    |
| Symmetric kay * Primage kay  Expiration printmetric) Expiration printmetric) Expiration printmetric) Expiration Expiration Expiratio                                                                                                    |                                                              | <ul> <li>Connection string with SAS taken ©</li> </ul>                                                                                                    |
| Primary kay         Explanation primularly         525500         Side taken connection string         Expected-why-one, Gateway-SharedAccessSynaktices         Expected-why-one, Gateway-SharedAccessSynaktices         Connect this device to 167 hub         Image         Image                                                                                                    |                                                              | Symmetric key *                                                                                                    |
| Expiration (primers)<br>5350 C<br>545 taken connection string<br>That Developed Access Spin was a field of a connection of the State and Access State Access State Acce                                                                                                    |                                                              | Primary key 🗸                                                                                                    |
| S2500       S45 bits connection string       Is net Devoded - NDuron, Gateway-Share (Access Synatrue + Shared Access Synatrue + Shared                                                                                                    |                                                              | Expiration (minutes)                                                                                                    |
| Sidd states connection string  Exceptioned - Novem, Sale way: Shared Access Sign Ahree - Sale advocand syndrome in 105 bits assee doccess for 105 bits assee doccess for 105 bits assee                                                                                                    |                                                              | \$25500                                                                                                    |
| InterDenoide/Upuno.Gateway:ShareAccesSignature=DatesAccesSignature at /US/01/2000/000000000000000000000000000000                                                                                                    |                                                              | SAS token connection string                                                                                                    |
| Connect this device to IoT hub   Enable  Enable                                                                                                    |                                                              | Is net Deviced - Navon, Steway, Shared Access Synature allow Access Synature allow Access Synature and Access Synature allow Access Synature allow Access |
| Connect this device to toT hub                                                                                                    |                                                              | Generate                                                                                                    |
| Enable Enable                                                                                                    |                                                              | Connect this device to IoT hub                                                                                                    |
|                                                                                                    |                                                              | Enable                                                                                                    |
|                                                                                                    |                                                              |                                                                                                    |
|                                                                                                    |                                                              |                                                                                                    |
|                                                                                                    |                                                              |                                                                                                    |
|                                                                                                    |                                                              |                                                                                                    |
|                                                                                                    |                                                              |                                                                                                    |

Screenshot displaying SAS Token Connection String in Azure IoT Explorer interface

# Start Configuring the N3uron IIoT Platform

#### Log into the N3uron IIoT Platform Using a Web Browser

If this is your first time accessing N3uron, open your web browser and type http://localhost:8003/. By default, the **User** and **Password** are admin and n3uron respectively.

| ••• <>               | http://n3uron.com/     | Ċ Ê Ə + |
|----------------------|------------------------|---------|
| 🚍 Demo Project       |                        | N3uron  |
|                      |                        |         |
|                      | 4                      |         |
|                      |                        |         |
|                      | Nauron                 |         |
|                      | Uter:<br>Utersame      |         |
|                      | Permovel:<br>Protocold |         |
|                      | Log in                 |         |
|                      |                        |         |
|                      |                        |         |
|                      |                        |         |
|                      |                        |         |
| Reserved by Nurves ( |                        |         |

Screenshot displaying the log-in interface within N3uron's IIoT platform WebUI.

#### ve

- Step 01: In the Navigation panel, select Config.
- Step 02: In the Explorer panel, select Modules.
- Step 03: Click on the Model menu and select New Module.
- Step 04: The instance can be given any name but for this example, we will use MQTT.
- Step 05: Set the Module Type property to MQTT Client. Leave the rest of the properties as their default values and click Save.

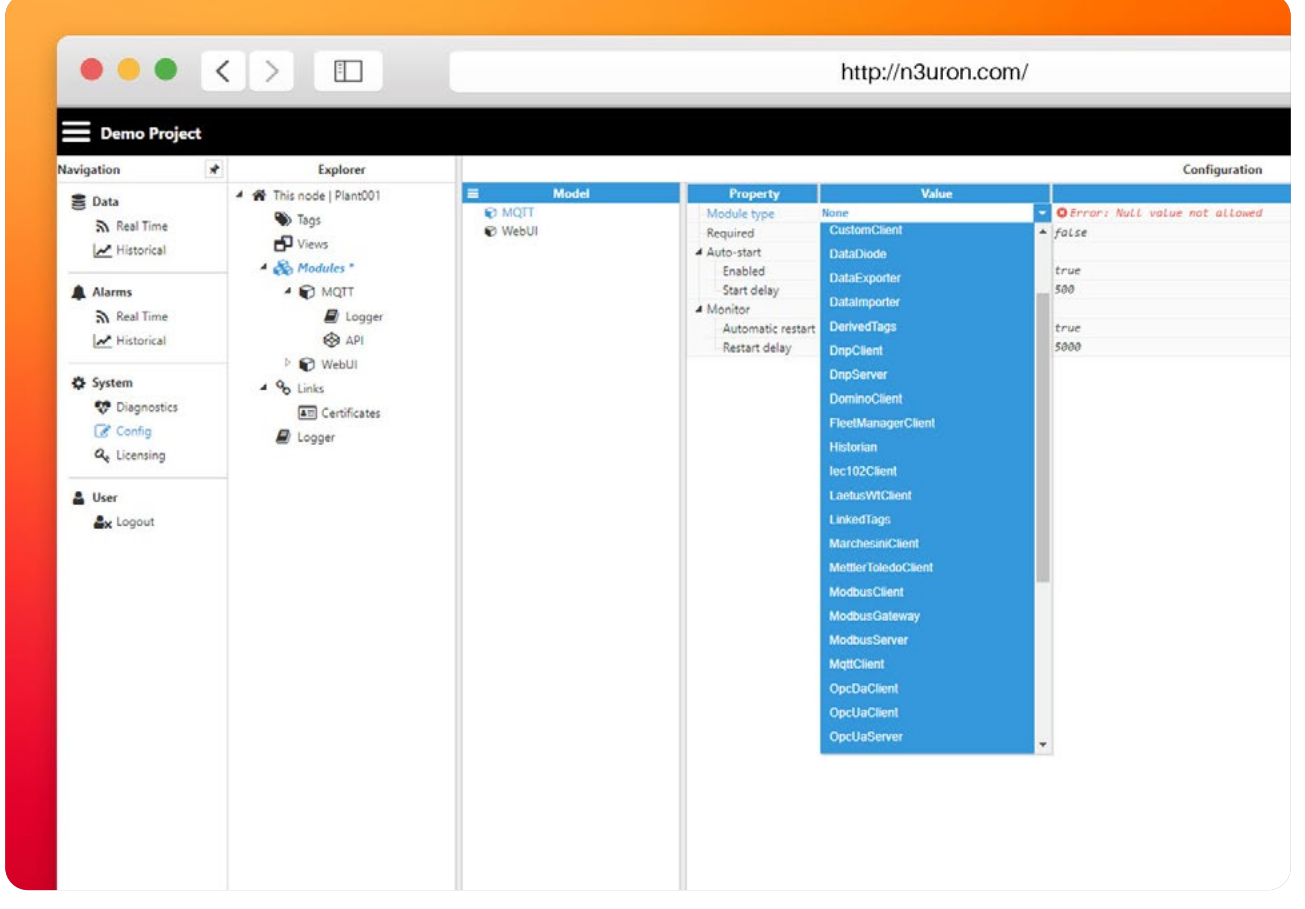

Screenshot displaying how to create an instance using N3uron's MQTT Module panel.

#### Configuring N3uron's MQTT Module within the WebUI's Explorer Panel

- Step 01: In the Explorer panel, select the MQTT instance you have just created.
- Step 02: Click on the Model menu bottom bar and select New Connection.
- Step 03: Give the new connection a name. In this example, it has been named AZURE.
- Step 04: Configure the connection properties:
  - A: Select Microsoft Azure from the Destination Broker drop-down menu.
  - B: In Username, enter the Hostname of your Azure IoT Hub followed by "/" and the name of your device. In our case, this will be N3-IoT.azure devices.net/N3uron\_Gateway.
  - C: In Password, enter the string you copied from the SAS Token.
  - D: In Broker URL, enter the Hostname of your Azure IoT Hub. In our case, this is N3-IoT.azure-devices.net.
  - E: Leave the rest of the properties as their default values and click on Save.

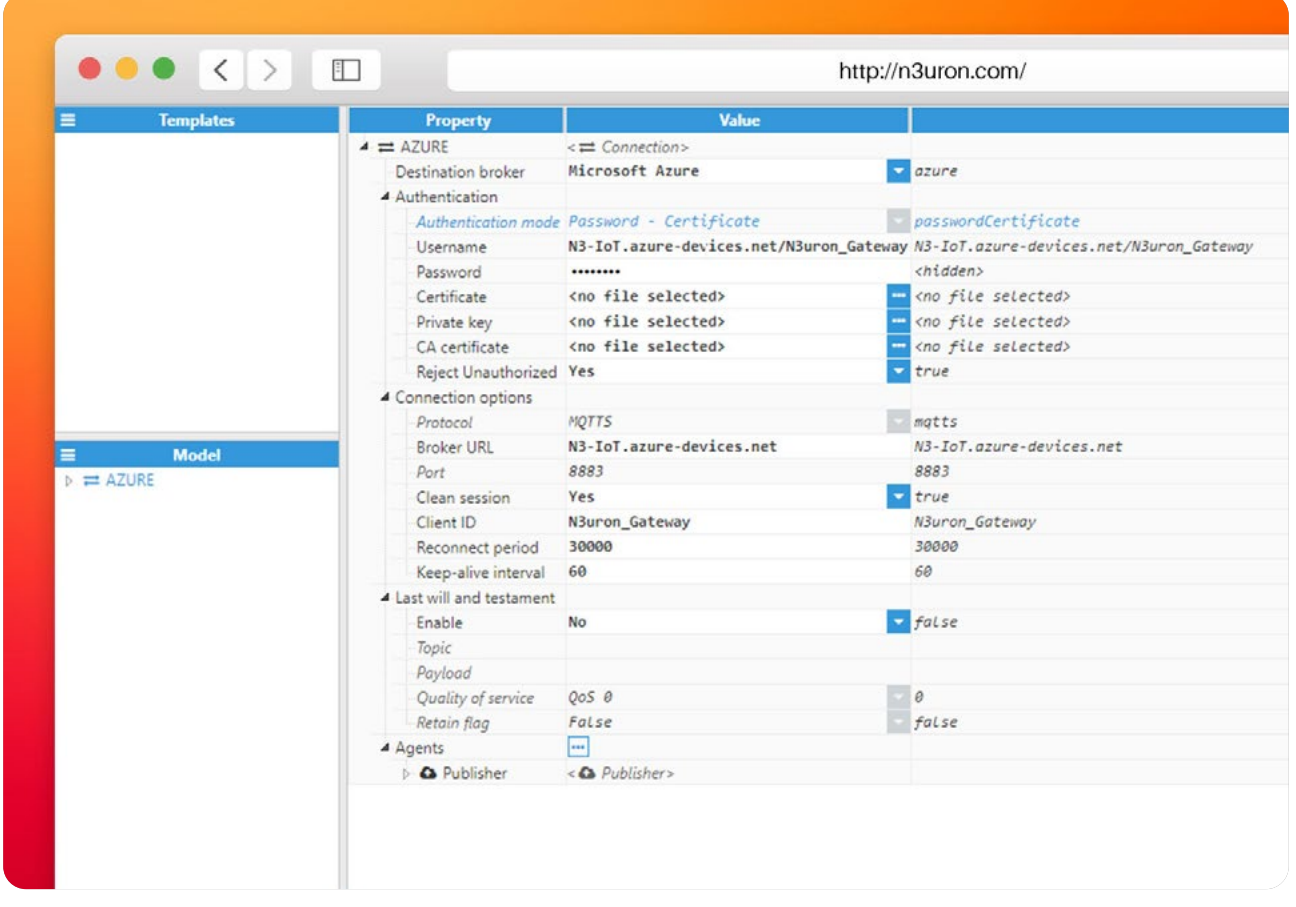

Screenshot displaying Azure IoT Hub connection configuration in N3uron's MQTT module panel.

Now, navigate back to **Azure IoT Explorer** where, providing that everything has been properly configured, you should see your device connected to your IoT Hub.

|                                                      |         |                   | https://azuro       | e.microsoft.com         | C                        |                            |
|------------------------------------------------------|---------|-------------------|---------------------|-------------------------|--------------------------|----------------------------|
| Edit View Window Help<br>zure IoT Explorer (preview) |         |                   |                     |                         |                          | 🕙 Notifications 🏾 🎒 Settin |
| ome > N3-loT > Devices                               |         |                   |                     |                         |                          |                            |
|                                                      |         |                   |                     |                         |                          |                            |
| 🖬 New 🕐 Refresh 😨 Delete                             |         |                   |                     |                         |                          |                            |
| Query by device ID.,                                 |         | ,0 → (♥ Add query | parameter)          |                         |                          |                            |
| Device ID                                            | Status  | Connection state  | Authentication type | Last status update time | IoT Plug and Play device | Edge device                |
| ) Niluron, Gateway                                   | Enabled | Connected         | Sas                 | **                      |                          |                            |
|                                                      |         |                   |                     |                         |                          |                            |
|                                                      |         |                   |                     |                         |                          |                            |
|                                                      |         |                   |                     |                         |                          |                            |
|                                                      |         |                   |                     |                         |                          |                            |
|                                                      |         |                   |                     |                         |                          |                            |
|                                                      |         |                   |                     |                         |                          |                            |
|                                                      |         |                   |                     |                         |                          |                            |
|                                                      |         |                   |                     |                         |                          |                            |
|                                                      |         |                   |                     |                         |                          |                            |
|                                                      |         |                   |                     |                         |                          |                            |
|                                                      |         |                   |                     |                         |                          |                            |
|                                                      |         |                   |                     |                         |                          |                            |
|                                                      |         |                   |                     |                         |                          |                            |
|                                                      |         |                   |                     |                         |                          |                            |
|                                                      |         |                   |                     |                         |                          |                            |
|                                                      |         |                   |                     |                         |                          |                            |
|                                                      |         |                   |                     |                         |                          |                            |
|                                                      |         |                   |                     |                         |                          |                            |
|                                                      |         |                   |                     |                         |                          |                            |
|                                                      |         |                   |                     |                         |                          |                            |
|                                                      |         |                   |                     |                         |                          |                            |

Screenshot displaying Azure IoT Explorer connection with N3uron Node.

#### Publish Data Using N3uron's MQTT Module

- Step 01: Within the Model panel, right-click on the AZURE Connection you have just configured, select New Publisher, and give it a name. In this example, we will simply use Publisher.
- Step 02: Click on it and add a name in the Topic field. To publish an MQTT message to Azure, you cannot
  use any topic name, as it must be named according to the following format devices/{device\_id}/messages/
  events/. In our example, we have used devices/N3uron Gateway/messages/events/.
- Step 03: GivClick on the Tag Filter button, select New Tag Filter, and change the default name. In this example, we have used Filter. Leave Mode, Path, and Regex pattern as their default values.

With this configuration, every tag configured in N3uron will be published to our Azure Broker.

| •••            |                          |                            |                                     | nttp://n3i                   | uron.com/                                          | C      | C) C) + |
|----------------|--------------------------|----------------------------|-------------------------------------|------------------------------|----------------------------------------------------|--------|---------|
| Demo Project   |                          |                            |                                     |                              |                                                    |        | N3uro   |
| nigation       | e Explorer               | 11                         |                                     |                              | Configuration                                      |        |         |
| E Data         | - 🗰 This node   Plant001 | Tompletes                  | Property                            | Value                        |                                                    | Output |         |
| D. Real Time   | Tegs                     |                            | A D Publisher                       | ( D Publisher)               |                                                    |        |         |
| her Historical | D Views                  |                            | Push interval<br>Toole              | devices/Whoron Gatesey/messa | pes/events/ devices/Murce Gateuro/messones/events/ | ×      |         |
|                | - So Modules             |                            | Qu5                                 | QIS 0                        | <b>e</b>                                           |        |         |
| A Marms        | <ul> <li>MOTT</li> </ul> |                            | Retain Rag                          | No                           | Volsel                                             |        |         |
| Sh Real Time   | @ Logger                 |                            | <ul> <li>Message options</li> </ul> |                              | 1000                                               |        |         |
| Mistorical     | 🚱 API                    |                            | Send full message                   | As soon as possible          | Town                                               |        |         |
|                | P 😰 WebUI                |                            | Max number of messages              | 1                            | 1                                                  |        |         |
| O System       | 4 % Links                |                            | Interval between message            | *                            | 0                                                  |        |         |
| Oilegnestics   | Certificates             |                            | - Stone & Forward                   | No.                          |                                                    |        |         |
| C Config       | E Lopper                 |                            | Enable<br>Duth                      | Yes                          | true true                                          |        |         |
| an Licensing   | 00000000000              |                            | Max. messages in disk               | 50000                        | 50000                                              |        |         |
|                |                          |                            | <ul> <li>Message format</li> </ul>  |                              |                                                    |        |         |
| A User         |                          | The second second          | Serialization                       | JSON                         | <ul> <li>Json</li> </ul>                           |        |         |
| Ax Logout      |                          | a == AZURS                 | Data structure<br>Data format       | tonpact<br>150               | compart<br>fam                                     |        |         |
|                |                          | 🖌 🕰 Publisher              | Compression                         | Note                         | - nene                                             |        |         |
|                |                          | S Filter                   | Compression level                   | None                         | a .                                                |        |         |
|                |                          |                            | Encoding                            | UTFS                         | - vt/#                                             |        |         |
|                |                          |                            | <ul> <li>Tap Filters</li> </ul>     | · ·                          |                                                    |        |         |
|                |                          |                            | Mode                                | Include                      | Include                                            |        |         |
|                |                          |                            | Path                                | 1                            | S /                                                |        |         |
|                |                          |                            | Regex pattern                       |                              |                                                    |        |         |
|                |                          |                            |                                     |                              |                                                    |        |         |
|                |                          |                            |                                     |                              |                                                    |        |         |
|                |                          |                            |                                     |                              |                                                    |        |         |
|                |                          |                            |                                     |                              |                                                    |        |         |
|                |                          |                            |                                     |                              |                                                    |        |         |
|                |                          |                            |                                     |                              |                                                    |        |         |
|                |                          |                            |                                     |                              |                                                    |        |         |
|                |                          |                            |                                     |                              |                                                    |        |         |
|                |                          |                            |                                     |                              |                                                    |        |         |
|                |                          |                            |                                     |                              |                                                    |        |         |
|                |                          |                            |                                     |                              |                                                    |        |         |
|                |                          |                            |                                     |                              |                                                    |        |         |
|                |                          |                            |                                     |                              |                                                    |        |         |
|                |                          |                            |                                     |                              |                                                    |        |         |
|                |                          |                            |                                     |                              |                                                    |        |         |
|                |                          |                            |                                     |                              |                                                    |        |         |
|                |                          |                            |                                     |                              |                                                    |        |         |
|                |                          |                            | - Help                              |                              |                                                    |        |         |
|                |                          | Tables - @ Desplot charges |                                     |                              |                                                    |        |         |
|                |                          |                            |                                     |                              |                                                    |        |         |

Screenshot displaying the publisher configuration setting within N3uron's MQTT module panel.

- Step 04: In the Explorer panel, select Tags.
- Step 05: In the Model menu, right-click on the folder icon, select New Tag, and give it a name. In this example, we will use Process\_value.
- **Step 06:** Within the **Configuration** panel, set the following properties using the values shown below, leaving the rest of them as their default values:
  - Type: Number.
  - Simulation/Enabled: Yes

| Demo Project   |                  |                                                                                                    |                                             |                   |                             |          | Nauron  |      |  |  |
|----------------|------------------|----------------------------------------------------------------------------------------------------|---------------------------------------------|-------------------|-----------------------------|----------|---------|------|--|--|
|                | a turbus         |                                                                                                    |                                             |                   | for the second second       |          | rigaron |      |  |  |
| isogaboo       | e Experier       | The second second second second second second second second second second second second second second second se |                                             |                   | Configuration               | 0.1-1    |         |      |  |  |
| Data           | - IN THE PARTY I | > D SimGroups                                                                                                   | Subscribed_Value                            | ( Tag)            |                             |          |         |      |  |  |
| SA Real Time   | Dian             |                                                                                                    | Type                                        | Number            | nutber .                    |          |         |      |  |  |
| Historical     | A Statistics     |                                                                                                    | Format                                      | Default           | <ul> <li>Overall</li> </ul> |          |         |      |  |  |
| Alarma         | A PD MOTT        |                                                                                                    | Client access                               | Read Only         | 2 8                         |          |         |      |  |  |
| S Real Line    | P Looner         |                                                                                                    | Persistency mode                            | 0 - None          |                             |          |         |      |  |  |
| A Managinal    | Sa an            |                                                                                                    | # Details                                   |                   |                             |          |         |      |  |  |
| No. However    | D WALT           |                                                                                                    | Description                                 |                   |                             |          |         |      |  |  |
| O System       | 4 Ge Linte       |                                                                                                    | Englunits<br>Default value                  | (null)            | CRUELS                      |          |         |      |  |  |
| SP Disgnostics | - To cris        |                                                                                                    | # Simulation                                | 12.622.5          |                             |          |         |      |  |  |
| C Contra       | Mg Lenncates     |                                                                                                    | Erabled                                     | No                | Folse                       |          |         |      |  |  |
| a Licensing    | a 14990          |                                                                                                    | Assigned views                              |                   |                             |          |         |      |  |  |
|                |                  |                                                                                                    | <ul> <li>scang</li> <li>Reabled</li> </ul>  | No                | T fail se                   |          |         |      |  |  |
| 🛔 User         |                  |                                                                                                    | # RAW range                                 |                   |                             |          |         |      |  |  |
| Ar Lopour      |                  | E Model                                                                                                    | Meximum                                     | 0                 |                             |          |         |      |  |  |
|                |                  | Process Value                                                                                                   | Maximum                                     | 1000              | 2000                        |          |         |      |  |  |
|                |                  | Subscribed Value                                                                                                | <ul> <li>Engineering Units range</li> </ul> |                   |                             |          |         |      |  |  |
|                |                  |                                                                                                    | Maximum                                     | 1000              | 1000                        |          |         |      |  |  |
|                |                  |                                                                                                    | <ul> <li>Clamp values</li> </ul>            |                   |                             |          |         |      |  |  |
|                |                  |                                                                                                    | Maserum                                     | No                | - false                     |          |         |      |  |  |
|                |                  |                                                                                                    | Maximum                                     | No                | · facse                     |          |         |      |  |  |
|                |                  |                                                                                                    | Enabled                                     | Yes               | - true                      |          |         |      |  |  |
|                |                  |                                                                                                    | Module Type                                 | MgttClient        | MatoCLient                  |          |         |      |  |  |
|                |                  |                                                                                                    | Module name                                 | NOTT              | <ul> <li>Agit</li> </ul>    |          |         |      |  |  |
|                |                  |                                                                                                    | 4 Config                                    | ATTRE Connections | ATH Charcelore              |          |         |      |  |  |
|                |                  |                                                                                                    | Tag address                                 |                   | And And the                 |          |         |      |  |  |
|                |                  |                                                                                                    | # History                                   |                   |                             |          |         |      |  |  |
|                |                  |                                                                                                    | Enabled                                     | No                | ✓ folse                     |          |         |      |  |  |
|                |                  |                                                                                                    | Module name(s)                              |                   |                             |          |         |      |  |  |
|                |                  |                                                                                                    | # Made                                      |                   |                             |          |         |      |  |  |
|                |                  |                                                                                                    | Mode                                        | Change            | change -                    |          |         |      |  |  |
|                |                  |                                                                                                    |                                             |                   |                             | Deadband | 0.04    | 0.04 |  |  |
|                |                  |                                                                                                    | A Range Y<br>Minimum                        |                   |                             |          |         |      |  |  |
|                |                  |                                                                                                    | Maximum                                     | 100               | 200                         |          |         |      |  |  |
|                |                  |                                                                                                    | - Chart                                     |                   |                             |          |         |      |  |  |
|                |                  |                                                                                                    | Interpolation                               | Linear            | s Grean                     |          |         |      |  |  |
|                |                  |                                                                                                    | d Bate                                      | Average           | - 30p                       |          |         |      |  |  |
|                |                  |                                                                                                    | Minimum                                     | •                 |                             |          |         |      |  |  |
|                |                  |                                                                                                    | Maximum                                     | 0                 | 8                           |          |         |      |  |  |
|                |                  |                                                                                                    | <ul> <li>Alarms &amp; Events</li> </ul>     |                   |                             |          |         |      |  |  |
|                |                  |                                                                                                    | Adms                                        |                   |                             |          |         |      |  |  |
|                |                  |                                                                                                    |                                             |                   |                             |          |         |      |  |  |
|                |                  |                                                                                                    |                                             |                   |                             |          |         |      |  |  |
|                |                  |                                                                                                    |                                             |                   |                             |          |         |      |  |  |
|                |                  |                                                                                                    |                                             |                   |                             |          |         |      |  |  |
|                |                  |                                                                                                    |                                             |                   |                             |          |         |      |  |  |
|                |                  | Si Same di Desaid Hampes                                                                                        |                                             |                   |                             |          |         |      |  |  |

Screenshot displaying tag configuration setting within N3uron's MQTT module panel.

- Step 07: Go to the Azure IoT Explorer and in the Telemetry Tab of your device, you should see the messages being sent by your N3uron node in real-time, as shown in the image below.

| Amore to T Evelener (erection) |                                                                              | - 6 X                    |
|--------------------------------|------------------------------------------------------------------------------|--------------------------|
| lie gat Vew Window Help        |                                                                              |                          |
| Azure IoT Explorer (preview)   |                                                                              | Notifications 🥘 Settings |
| Home > N3-IoT > Devices > M    | I3uron_Gateway > Telemetry                                                   |                          |
| =                              | Stop 🐼 Show system properties 🛞 Clear events () Simulate a device            |                          |
| Device identity                | Telemetry 📀                                                                  |                          |
| Device two                     | Consumer group 🕥 Station                                                     |                          |
| S Direct method                | Specify enqueue time                                                         |                          |
| Cloud-to-device message        | (B)) 740<br>Una lealth in event hula                                         |                          |
| R Module identities            | Test     Test     Test                                                       |                          |
|                                | Sub Du U 2012 20210 CMT - 000 (Edital Energian Standard Energi<br>"Badgin" { |                          |

Screenshot displaying Azure IoT Explorer interface receiving messages from N3uron Node.

#### Subscribe to a Topic Using N3uron's MQTT Module

- **Step 01:** In the **Model** panel, right-click on the AZURE Connection, select New Subscriber and give it a name. In this example, we will simply use **Subscriber**.
- Step 02: Click on it and add a name in the Topic field. Since IoT Hub is not a general-purpose pub-sub messaging broker, it only supports the documented topic names and topic filters. IoT Hub delivers messages with the Topic Name devices/{device\_id}/messages/devicebound/, or devices/{device\_id}/messages/devicebound/, or devices/{device\_id}/messages/ devicebound/{property\_bag} if there are any message properties. In this example, we are going to enter the following string in the Topic: devices/N3uron\_Gateway/messages/devicebound/#.
- Step 03: Set the following properties using the values shown below, leaving the rest of them as their default values:
  - Qos: Qos 0.
  - Encoding: UTF8.
  - Compression: None.
  - Serialization: JSON.
  - Data parser/Type: MqttClient JSON.

|                        |             | <u>a</u>                     | паро                                                                                                    |                                                                 |         |        |
|------------------------|-------------|------------------------------|----------------------------------------------------------------------------------------------------|-----------------------------------------------------------------|---------|--------|
| Demo Project           |             |                              |                                                                                                    |                                                                 |         | N3uror |
| vigation               | P Explorer  |                              | Press F                                                                                                    | 11 to exit full screen Configuration                            |         | _      |
| B Data<br>Sh Real Time | Tags        | III Foughantes               | Conservery     Conservery     Conservery     Conservery     Conservery     Conservery     Conservery     Conservery     Conservery | rsages/devicebound/# devices/NDuron_Gateway/hessages/deviceboun | 0.000 M |        |
| Historical             | - S Modules |                              | QoS QoS 0<br># Keep-alive                                                                                                    | •                                                               |         |        |
| A Marms                | • 😧 MQTT    |                              | Enable No<br>Turneout 60000                                                                                                    | False<br>60000                                                  |         |        |
| Historical             | @ A21       |                              | Message format     Encoding     UTFB                                                                                               | a stre                                                          |         |        |
| O Sestem               | P @ Webur   |                              | Compression Nove                                                                                                    | some                                                            |         |        |
| Oilegnostics           | E Centrates |                              | d Data parser                                                                                                    |                                                                 |         |        |
| Config<br>Config       | R Lopper    |                              | type Aqttclient Jone                                                                                                    | Mattison                                                        |         |        |
| - Constant             |             |                              |                                                                                                    |                                                                 |         |        |
| Su Longer              |             | E Model                      |                                                                                                    |                                                                 |         |        |
| de cogous              |             | a ⇒ AZURS                    |                                                                                                    |                                                                 |         |        |
|                        |             | A Publisher     A Subscriber |                                                                                                    |                                                                 |         |        |
|                        |             |                              |                                                                                                    |                                                                 |         |        |
|                        |             |                              |                                                                                                    |                                                                 |         |        |
|                        |             |                              |                                                                                                    |                                                                 |         |        |
|                        |             |                              |                                                                                                    |                                                                 |         |        |
|                        |             |                              |                                                                                                    |                                                                 |         |        |
|                        |             |                              |                                                                                                    |                                                                 |         |        |
|                        |             |                              |                                                                                                    |                                                                 |         |        |
|                        |             |                              |                                                                                                    |                                                                 |         |        |
|                        |             |                              |                                                                                                    |                                                                 |         |        |
|                        |             |                              |                                                                                                    |                                                                 |         |        |
|                        |             |                              |                                                                                                    |                                                                 |         |        |
|                        |             |                              |                                                                                                    |                                                                 |         |        |
|                        |             |                              |                                                                                                    |                                                                 |         |        |
|                        |             |                              |                                                                                                    |                                                                 |         |        |
|                        |             |                              |                                                                                                    |                                                                 |         |        |
|                        |             |                              |                                                                                                    |                                                                 |         |        |
|                        |             |                              |                                                                                                    |                                                                 |         |        |
|                        |             |                              |                                                                                                    |                                                                 |         |        |
|                        |             |                              |                                                                                                    |                                                                 |         |        |
|                        |             |                              |                                                                                                    |                                                                 |         |        |
|                        |             |                              |                                                                                                    |                                                                 |         |        |
|                        |             |                              |                                                                                                    |                                                                 |         |        |
|                        |             |                              |                                                                                                    |                                                                 |         |        |
|                        |             |                              |                                                                                                    |                                                                 |         |        |
|                        |             |                              |                                                                                                    |                                                                 |         |        |
|                        |             |                              |                                                                                                    |                                                                 |         |        |
|                        |             | Internal International       | - Help                                                                                                    |                                                                 |         |        |

Screenshot displaying the subscriber configuration settings in N3uron's MQTT panel.

- Step 04: Within the Explorer panel, select Tags.
- Step 05: In the Model menu, right-click on the folder icon, select New Tag, and give it a name. In this example, we will use Subscribed\_Value.
- Step 06: In the Configuration panel, set the following properties using the values shown below, leaving the rest of them as their default values:
  - Type: Number.
  - Source/Enabled: Yes.
  - Module Type: MqttClient.
  - Module name: MQTT.
  - Config/Subscriber: Azure/Subscriber.
- Step 07: Click Save.

N3uron www.n3uron.com How to Connect your Industrial Assets to Microsoft Azure IoT Hub using N3uron's MQTT Module Page 19

|                   |                          |                                   |                                  | nups.//az        | are.microsoft.com                          | 0      |                                              |
|-------------------|--------------------------|-----------------------------------|----------------------------------|------------------|--------------------------------------------|--------|----------------------------------------------|
| Demo Project      |                          |                                   |                                  |                  |                                            |        | N3uror                                       |
| Invigation        | * Explorer               |                                   |                                  |                  | Configuration                              |        |                                              |
| E Data            | 4 🗰 This node   Plant001 | Templates                         | Property                         | Value            |                                            | Output |                                              |
| Sh Real Time      | Sec. 20                  | P D SimGroups                     | Subscribed_Value                 | с в Тарн         |                                            |        |                                              |
| Lee Historical    | D Views                  |                                   | Format                           | Default          | <ul> <li>matter</li> <li>matter</li> </ul> |        |                                              |
|                   | - S Modules              |                                   | Deadband                         | 0.00             | 0.04                                       |        |                                              |
| Alarms            | <ul> <li>MOTT</li> </ul> |                                   | Client access                    | Read Only        | × 8                                        |        |                                              |
| A Real Time       | # Logger                 |                                   | Persistency mode                 | Q - None         | • *                                        |        |                                              |
| Historical        | 😔 API                    |                                   | Description                      |                  |                                            |        |                                              |
| Description -     | > 🚱 WebUT                |                                   | Eng units                        |                  |                                            |        |                                              |
| O System          | * % Links                |                                   | Default value                    | <null></null>    | COULD                                      |        |                                              |
| Ciagnostics       | Certificates             |                                   | d Simulation                     | No               | E datas                                    |        |                                              |
| (& Config         | R Lopger                 |                                   | Assigned verva                   | Ē                | - Inter                                    |        |                                              |
| an Licensing      |                          |                                   | # Scaling                        | -                |                                            |        |                                              |
|                   |                          |                                   | Enabled                          | No               | Folse                                      |        |                                              |
| Coser 0           |                          |                                   | A RAW range                      |                  |                                            |        |                                              |
| Ar Logout         |                          | - B/                              | Maximum                          | 1000             | 1000                                       |        |                                              |
|                   |                          | <ul> <li>Process_Value</li> </ul> | # Engineering Units range        |                  |                                            |        |                                              |
|                   |                          | Subscribed_Value                  | Minimum                          |                  |                                            |        |                                              |
|                   |                          |                                   | Maximum                          | 1000             | 1000                                       |        |                                              |
|                   |                          |                                   | <ul> <li>Clamp values</li> </ul> | -                | <b>•</b>                                   |        |                                              |
|                   |                          |                                   | Maximum                          | No               | ■ folse                                    |        |                                              |
|                   |                          |                                   | # Source                         |                  |                                            |        |                                              |
|                   |                          |                                   | Enabled                          | Yes              | e true                                     |        |                                              |
|                   |                          |                                   | Module Type                      | AgttClient       | MatoCilent                                 |        |                                              |
|                   |                          |                                   | 4 Config                         | age 1            | Mar 1                                      |        |                                              |
|                   |                          |                                   | Subscriber                       | ATURE/Subscrüber | Attakt/Subscriber                          |        |                                              |
|                   |                          |                                   | Tag address                      |                  |                                            |        |                                              |
|                   |                          |                                   | d History                        | No.              | - And an                                   |        |                                              |
|                   |                          |                                   | Module name(s)                   | 10               | Poule                                      |        |                                              |
|                   |                          |                                   | # Config                         |                  |                                            |        |                                              |
|                   |                          |                                   | # Made                           |                  |                                            |        |                                              |
|                   |                          |                                   | Mode                             | Change           | change                                     |        |                                              |
|                   |                          |                                   | Deadbard<br># Range Y            | 0.00             | P.79                                       |        |                                              |
|                   |                          |                                   | Minimum                          | •                |                                            |        |                                              |
|                   |                          |                                   | Maximum                          | 100              | 100                                        |        |                                              |
|                   |                          |                                   | 4 Chart                          | 1 damas          |                                            |        |                                              |
|                   |                          |                                   | Interpolation<br>Default method  | Average          | aid                                        |        |                                              |
|                   |                          |                                   | # Rate                           |                  |                                            |        |                                              |
|                   |                          |                                   | Minimum                          |                  |                                            |        |                                              |
|                   |                          |                                   | Maximum                          | 0                | 1                                          |        |                                              |
|                   |                          |                                   | Alarms & Events                  |                  |                                            |        |                                              |
|                   |                          |                                   | - Alarta                         |                  |                                            |        |                                              |
|                   |                          |                                   |                                  |                  |                                            |        |                                              |
|                   |                          |                                   |                                  |                  |                                            |        |                                              |
|                   |                          |                                   |                                  |                  |                                            |        |                                              |
|                   |                          |                                   |                                  |                  |                                            |        |                                              |
|                   |                          | Print Print Print                 | 1                                |                  |                                            |        |                                              |
| owned by Albron 1 |                          | Referent Relitorithation          |                                  |                  |                                            |        | I in as a date 2011-12-13 15:31-36 (MT-41-00 |

Screenshot displaying N3uron's MQTT panel showing tag configuration settings.

- Step 08: Go to the Azure IoT Explorer, click on the Cloud-to-device-message tab of your device.
- Step 09: In the Message Body enter the following in Message Payload:

 Step 10: Click on the Add system property drop-down menu and select messageid. In the Vaule field enter Test2, as shown below.

|                                                |                                                         | inges/azare.interesenteenin |               | -                           |
|------------------------------------------------|---------------------------------------------------------|-----------------------------|---------------|-----------------------------|
| Azure IsT Explorer (preview)<br>efditWindoweip |                                                         |                             |               | - 0                         |
| zure IoT Explorer (preview)                    |                                                         |                             | Notifications | <ul> <li>Setting</li> </ul> |
| tome > N3-IoT > Devices > N3                   | luron_Gateway > Cloud-to-device messa                   | age                         |               |                             |
|                                                | Send message to device                                  |                             |               |                             |
| Device identity                                | Cloud-to-device message 📀                               |                             |               |                             |
| 1 Telemetry                                    | Message body                                            |                             |               |                             |
| Direct method                                  | [<br>'/ <u>Subscribed_Value</u> ': []<br>'\71.35.14159; |                             |               | 1                           |
| Cloud-to-device message                        | "q"1 192.<br>" <u>15</u> "1 1630668488618               |                             |               |                             |
| Module identities                              | Add timestamp to message body                           |                             |               |                             |
| r tor mug and may components.                  | <ul> <li>Add custom property</li> <li>Key</li> </ul>    | Add system property v       |               |                             |
|                                                |                                                         |                             |               |                             |
|                                                |                                                         |                             |               |                             |
|                                                |                                                         |                             |               |                             |
|                                                |                                                         |                             |               |                             |
|                                                |                                                         |                             |               |                             |
|                                                |                                                         |                             |               |                             |
|                                                |                                                         |                             |               |                             |
|                                                |                                                         |                             |               |                             |
|                                                |                                                         |                             |               |                             |
|                                                |                                                         |                             |               |                             |
|                                                |                                                         |                             |               |                             |

Screenshot displaying cloud-to-device message within Azure IoT Explorer interface.

- Step 11: Click on the Send message to device button.
- **Step 12:** Navigate back to the N3uron WebUI interface and select **Data/Real Time** from the left-hand panel. You should now see the **Subscribed\_Value** tag you created previously with a value of 3.14159.

|               |    |            | http://n3uron.com/ |                  |         |       |         |                           |                         |        |        |     |
|---------------|----|------------|--------------------|------------------|---------|-------|---------|---------------------------|-------------------------|--------|--------|-----|
| 📕 Demo Proje  | ct |            |                    |                  |         |       |         |                           |                         |        |        |     |
| lavigation    | *  | Tag groups |                    |                  |         |       |         |                           |                         |        | ġ.     | Tag |
| E Data        | 1  |            | Q                  | value            |         |       | Sublev  | els                       |                         |        |        |     |
| Real Time     |    |            | _                  | Name 1           | Value   | Units | Quality | Link                      | Timestamp               | Туре   | Access |     |
| Historical    |    |            | -                  | Subscribed_value | 3.14159 |       | Good    | <ul> <li>Local</li> </ul> | 2021-09-03 13:28:08.618 | number | R      |     |
| Alarms        |    |            |                    |                  |         |       |         |                           |                         |        |        |     |
| Real Time     |    |            |                    |                  |         |       |         |                           |                         |        |        |     |
| Historical    |    |            |                    |                  |         |       |         |                           |                         |        |        |     |
| System        |    |            |                    |                  |         |       |         |                           |                         |        |        |     |
| 👽 Diagnostics |    |            |                    |                  |         |       |         |                           |                         |        |        |     |
| Config        |    |            |                    |                  |         |       |         |                           |                         |        |        |     |
| Q. Licensing  |    |            |                    |                  |         |       |         |                           |                         |        |        |     |
| LUser         |    |            |                    |                  |         |       |         |                           |                         |        |        |     |
| ax Logout     |    |            |                    |                  |         |       |         |                           |                         |        |        |     |
|               |    |            |                    |                  |         |       |         |                           |                         |        |        |     |
|               |    |            |                    |                  |         |       |         |                           |                         |        |        |     |
|               |    |            |                    |                  |         |       |         |                           |                         |        |        |     |
|               |    |            |                    |                  |         |       |         |                           |                         |        |        |     |
|               |    |            |                    |                  |         |       |         |                           |                         |        |        |     |
|               |    |            |                    |                  |         |       |         |                           |                         |        |        |     |
|               |    |            |                    |                  |         |       |         |                           |                         |        |        |     |
|               |    |            |                    |                  |         |       |         |                           |                         |        |        |     |
|               |    |            |                    |                  |         |       |         |                           |                         |        |        |     |
|               |    |            |                    |                  |         |       |         |                           |                         |        |        |     |
|               |    |            |                    |                  |         |       |         |                           |                         |        |        |     |
|               |    |            |                    |                  |         |       |         |                           |                         |        |        |     |

Screenshot displaying real-time values in N3uron's MQTT panel.

# Conclusion on How to Exchange Data with Azure IoT Hub Using N3uron's MQTT Module

Connecting your assets to Microsoft Azure IoT Hub is extremely easy using N3uron's MQTT Client module. If you're ready to go using MQTT, <u>download the N3uron free trial version</u> and read our MQTT Client Manual on how to implement and use N3uron's MQTT software module on our communication platform. <u>Download the MQTT Client Manual</u>.